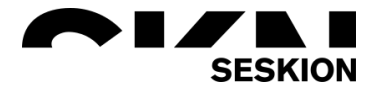

# PC-ID bound license -Seskion GmbH-

Content:

- Download the Simulyzer Software
- Starting the Simulyzer Software
- Get Seskion License
- License activation
  - Saving the file in the right folder
  - Loading the file in the software

| Version: | (1.0) 28.11.2021 – Creation                    |
|----------|------------------------------------------------|
|          | (1.1) 07.12.2021 – Addition of saving the file |
|          | (1.2) 12.07.2022 – Restructuring of the points |
|          |                                                |

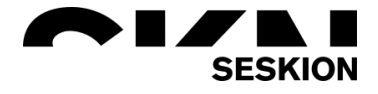

### PC-ID bound license

### Download the Simulyzer Software

The software for our simulyzer boxes can be downloaded from our website without any problems. Here in the example this is illustrated with the PSI5 Simulyzer software. For any other software this process is identical. First go to <a href="https://www.seskion.de/produkte/">https://www.seskion.de/produkte/</a> to select your software. You will find the following overview on the page:

| ₽ S                                                                                                    | oftware                                                                                                    | ∷≣ Specifications                                                                                                    |                                                                                                    | 18 Article numbers                                       |
|----------------------------------------------------------------------------------------------------|----------------------------------------------------------------------------------------------------|----------------------------------------------------------------------------------------------------|----------------------------------------------------------------------------------------------------|----------------------------------------------------------|
| <ul> <li>Standard Windo<br/>communication</li> <li>API-ANSI-C (inc</li> <li>LabVIEW Lib (o</li> <li>EMC Test (optic</li> </ul> | ws Gui application (optional): The protocol-<br>facilitates troubleshooting and can also be e<br>uded in the box)<br>tional)<br>nal)                  | pecific Gui application offers a wide range of settings<br>aasily saved. The PSI5 data is recorded with time star                                                                                                    | from the definition of signals, baud rates and error detec<br>ps, whereby both import and export of data is possible. | tion to trigger events. The visualization of the PSI5 bu |
| Sensor Program     Sensor test sof                                                                                             | imer-Software (optional)<br>ware for up to 5 PSI5 boxes (optional)                                                                                    |                                                                                                    |                                                                                                    |                                                          |
| Sensor Program     Sensor test sof  atest versions: //ersion                                                                   | Imer-Software (optional)<br>ware for up to 5 PSI5 boxes (optional)<br>Date                                                                            | Download                                                                                                    |                                                                                                    |                                                          |
| Sensor Program     Sensor test sof  atest versions: ersion 2.6.23                                                              | Inter-Software (optional) ware for up to 5 PSI5 boxes (optional) Date 12.10.2021                                                                      | Download<br>PSI5-SimulyzerSetup, V2, 6, 23 msi                                                                                                    |                                                                                                    |                                                          |
| Sensor Program     Sensor test sof atest versions: ersion 2.6.23 2.6.22                                                        | mer-Software (optional)<br>ware for up to 5 PSI5 boxes (optional)<br>Date<br>12.10.2021<br>01.12.2020                                                 | Download<br>PSI5-SimulyzerSetup_V2,6,23 msi<br>PSI5-SimulyzerSetup_V2,6,22 msi                                                                                                    |                                                                                                    |                                                          |
| Sensor Program     Sensor test sof atest versions: tersion 2.6.23 2.6.22 2.6.21.1                                              | mmer-Software (optional)<br>ware for up to 5 PSI5 boxes (optional)<br>12.10.2021<br>01.12.2020<br>01.09.2020                                          | Download<br>PGIS-GinulyzerSetup, V2, 6, 23 mG<br>PGIS-GinulyzerSetup, V2, 6, 22 mG<br>PGIS-GinulyzerSetup, V2, 6, 12 mG                                                                                                    | al                                                                                                    |                                                          |
| Sensor Program     Sensor test sof atest versions: 26.23 26.22 26.21.1 26.20                                                   | mer-Goftware (optional)<br>ware for up to 5 PSIS boxes (optional)<br>2 10 2021<br>01 12 2020<br>01 09 2020<br>09 10 2019                              | Download         Poli5-SimulyzerSetup_V2_6_23 msi           Poli5-SimulyzerSetup_V2_6_22 msi         Poli5-SimulyzerSetup_V2_6_22 msi           Poli5-SimulyzerSetup_V2_6_2_03         PsisSimulyzerSetup_V2_6_2_03                                                                                                    | al                                                                                                    |                                                          |
| Sensor Program     Sensor test sof atest versions: 26.23 26.22 26.21 26.20 26.17                                               | mer-Software (optional)<br>ware for up to 5 PSI/5 boxes (optional)<br>Date<br>12.10.2021<br>01.12.2020<br>01.09.2020<br>09.10.2019<br>14.11.2018      | Download         Poli5-SimulyzerSetup_V2, 6, 23.msi         Poli5-SimulyzerSetup_V2, 6, 22.msi         Poli5-SimulyzerSetup_V2, 6, 21.1.m         Poli5-SimulyzerSetup_V2, 6, 20.msi         Poli5-SimulyzerSetup_V2, 6, 20.msi         Poli5-SimulyzerSetup_V2, 14.7.msi         Poli5-SimulyzerSetup_V2, 14.7.msi         Poli5-SimUlyzerSetup_V2, 14.7.msi         Poli5-SimUlyzerSetup_V2, 14.7.msi         Pol | el                                                                                                    |                                                          |
| Sensor Program     Sensor test sof  attest versions:      /2.6.23      /2.6.22      /2.6.21.1      /2.6.17      /2.6.15        | mer-Goftware (optional)<br>ware for up to 5 PSI5 boxes (optional)<br>12 10 2021<br>01 12 2020<br>01 09 2020<br>09 10 2019<br>14 11 2018<br>11507 2018 | Download<br>PSI5-SimulyzerSetup_V2_6_23 msi<br>PSI5-SimulyzerSetup_V2_6_21 msi<br>PSI5-SimulyzerSetup_V2_6_21 msi<br>PSI5-SimulyzerSetup_V2_6_217 msi<br>PSI5-SimulyzerSetup_V2_6_17 msi                                                                                                    | al                                                                                                    |                                                          |

If you are downloading software from us for the first time, you will need to register for free. To do this, click on *Get Download registration* at the bottom left. You will now be forwarded to the registration page, where you can enter three mandatory details as well as other optional details.

To be able to download the latest software now, please go to the listed software versions as shown in the first screenshot. To download the latest version, please look at the version number and date. For the download please click on the respective version on the right side under Download.

Now you can download the latest version of our Software. Make sure that you have the newest one to get all the newest features. The software is continuously updated.

| Surname *                              | Forename *                                              |
|----------------------------------------|---------------------------------------------------------|
| Email *                                | Password<br>We send you a password on your Email-Adv    |
| Company                                | Street / No.                                            |
| ZIP                                    | City                                                    |
| Country                                | Phone                                                   |
| - Lagree that Section GmbH may contact | t me and store the data I have provided. See privacy or |
| Tagree that beskion driber may contact | time and store the data mave provided. See privacy pu   |

| Version Data Downland |            |                                   |  |
|-----------------------|------------|-----------------------------------|--|
| version               | Date       | Download                          |  |
| V2.6.23               | 12.10.2021 | PSI5-GimulyzerSetup_V2_6_23.msi   |  |
| V2.6.22               | 01.12.2020 | PSI5-SimulyzerSetup_V2_6_22.msi   |  |
| V2.6.21.1             | 01.09.2020 | PSI5-SimulyzerSetup_V2_6_21_1.msi |  |
| V2.6.20               | 09.10.2019 | PSI5-SimulyzerSetup_V2_6_20.msi   |  |
| V2.6.17               | 14.11.2018 | PSI5-SimulyzerSetup_V2_6_17.msi   |  |
| V2.6.15               | 15.07.2018 | PSI5-SimulyzerSetup_V2_6_15.msi   |  |
| V2.6.8                | 10.11.2016 | PSI5-SimulyzerSetup_V2_6_8.msi    |  |

Anmelden

A login window will appear where you can log in with your registered e-mail address and the password we sent you.

If the Microsoft Defender should report, you can ignore it and select *Run anyway*.

Install the software as specified. A desktop link will be created automatically.

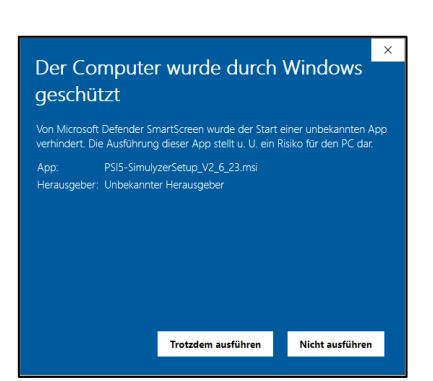

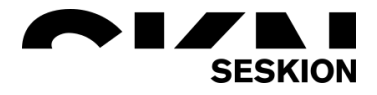

### PC-ID bound license

### Starting the Simulyzer Software

If you have not yet connected a Simulyzer box to the PC, a short note will appear to inform you that no box has been detected and that the software will therefore only work in offline mode.

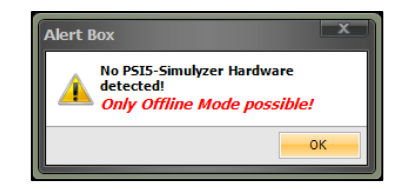

If a Simulyzer box is connected to the PC, or if you have closed the message box with **OK**, you will now see the interface of the Simulyzer software:

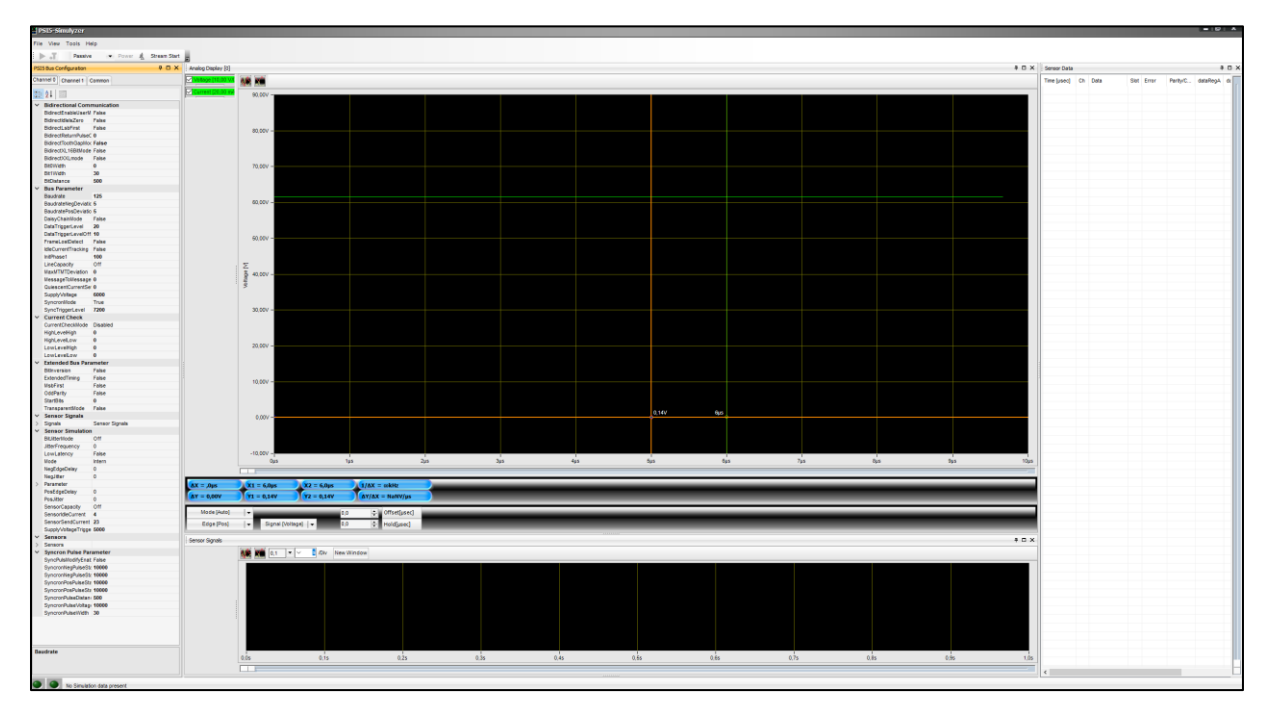

Now please open under *Help* the menu *About*. A small new window will open here.

|   | PSI5-Simulyzer |      |       |      |       |
|---|----------------|------|-------|------|-------|
| ſ | File           | View | Tools | Help |       |
| l | 8 ▶            | ъT   | Pas   |      | Help  |
| 1 |                |      |       |      | About |

Please copy the complete *Host-ID* and send it to Seskion. We will than create the license for you.

| 🛃 About PSI5 | - Simulyzer                                                                                                    | ×    |
|--------------|----------------------------------------------------------------------------------------------------|------|
|              | SesKion                                                                                                    | 9575 |
|              | PSI5-Simulyzer                                                                                                    |      |
|              | PS6-Smulyzer SesKon GmbH Product License<br>PS15-Simulyzer<br>Varsion 2.6 23<br>HostD 2614CF3 s825A6828C50<br>© 2007-2021 SesKion GmbH<br>All rights reserved |      |
|              | Close                                                                                                    |      |

## PC-ID bound license

### **Get Seskion License**

If you have acquired a Software license from Seskion GmbH, which is either a PC-ID bound license or a sensor model, then you will receive a file named "seskionLicense.xml" via E-Mail from one of our colleagues. If this does not happen, please contact <u>sales@seskion.de</u>.

#### License activation

When you have received the E-Mail with the license, you must save the file on your PC respectively on the PC to which the Simulyzer is connected. There are two methods how you can save the file:

#### 1. Saving the file in the right folder

Install the GUI Software on the test computer. If you have problems with this, I recommend the Application Note "<u>Simulyzer-Software Operating Help</u>". There everything is described to the download of the Software.

If you have downloaded the Windows GUI, you can simply drag and drop the file into the folder of the respective Simulyzer. In the example screenshot you can see how the file is moved to a PSI5-Simulyzer folder. The folders of the Simulyzers are mostly listed under *C:\Program Files (x86)\SesKion GmbH\*.

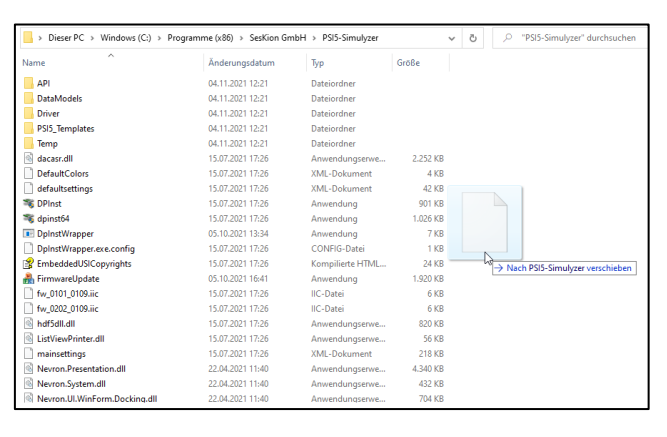

#### 2. Loading the file in the Software

Install the GUI Software on the test computer. If you have problems with this, I recommend the Application Note "Simulyzer-Software Operating Help". There everything is described to the download of the Software.

If you have downloaded the Windows GUI you have to open it now. Click on the *Help* menu item to go to the *About* menu. A new window opens here.

In the window you now go to *Product License* and can now read in the license via *Install License*, no matter where it is located on your computer and what it is called. You can also request additional licenses directly from us via *Request License*.

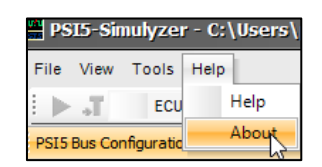

| 🛃 About PSI5 | - Simutyzer                                                 |
|--------------|-------------------------------------------------------------|
|              | SesKion                                                     |
|              | PSI5-Simulyzer                                              |
|              | PS6-Simulyzer Seation Ombel Product License                 |
|              | env variable<br>SESKON_LICENSE_FLE not set<br>Active Files: |
|              | Ciose                                                       |